#### <u>AIM User Guide:</u> Fall Enrollment & Aggregate Hours

This guide explains the basic process for entering Count Date Absences and Aggregate Hours information into AIM/Infinite Campus.

TOPICS COVERED IN THIS AIM USER GUIDE INCLUDE:

- HOURS INFORMATION
- RESYNC STATE DATA
- VALIDATION WITH STATE PUBLISHED AD HOC REPORTS

**REMINDER:** BECAUSE THE PURPOSE OF THIS COLLECTION IS TO COUNT ENROLLMENTS AND ABSENCES AS OF THE COUNT DATE, THE DATA ENTRY WORK SHOULD NOT BE DONE UNTIL AFTER SCHOOL HAS ENDED ON THE COUNT DATE AND ATTENDANCE HAS BEEN TAKEN.

THIS INCLUDES CALCULATION PROCESSES, UPLOADS AND DIRECT ENTRY OF THE DATA.

- MCA 20-9-311. Calculation of average number belonging (ANB)
- ARM 10.20.102
   CALCULATION OF
   AVERAGE NUMBER
   BELONGING (ANB)
- ARM.10.15.101 SCHOOL FUNDING DEFINITIONS
- <u>MCA 20-7-1404 Indian</u> <u>Language Immersion</u> <u>Programs</u>

# Fall Enrollment, Aggregate Hours & Count Date Absence Collection

AIM User Guide

THE FALL AND SPRING ENROLLMENT COLLECTION IS USED TO COLLECT AGGREGATE HOURS OF INSTRUCTION AND COUNT DATE ABSENCES FOR ALL STUDENTS ENROLLED ON THE FALL COUNT DATE. STUDENT DATA FROM AIM WILL THEN BE IMPORTED INTO THE MAEFAIRS SYSTEM TO DETERMINE THE COUNT OF STUDENTS IN CALCULATING AVERAGE NUMBER BELONGING (ANB) FOR SCHOOL FUNDING. THE STUDENT ACHIEVEMENT GAP PAYMENT IS DETERMINED BY THE STUDENT'S RACE AS IT IS IMPORTED INTO MAEFAIRS.

THE FALL ENROLLMENT DATA MUST BE ACCURATE AS OF OCTOBER 4, 2022. BEGIN ENTERING THIS DATA NO LATER THAN OCTOBER 21, 2022.

CALCULATION PROCESSES AND UPLOADS OF DATA SHOULD NOT BE COMPLETED UNTIL THE DAY <u>AFTER</u> THE COUNT DATE. IF THERE ARE NO CLASSES HELD ON 'AS OF' COUNT DATE, USE THE NEXT REGULARLY SCHEDULED SCHOOL DAY.

**Please note:** As with all file imports, it is best practices to retrieve the template directly from our <u>AIM Upload Templates</u> webpage to ensure you have the most current version.

# Table of Contents

| Frequently Asked Questions:                                                                                              |
|----------------------------------------------------------------------------------------------------|
| Data Checklist:4                                                                                                    |
| All Grades –                                                                                                    |
| Step 1 – Determine which edition of Infinite Campus is used by your district5                                            |
| Step 2 – Select <i>one</i> of the following processes for your district5                                                 |
| A. (District Edition) Automatic Calculation of Aggregate Hours for Districts Who Record Attendance in Infinite           |
| Campus                                                                                                    |
| B. (MT EDITION) Importing Aggregate Hours Information into AIM/Infinite Campus7                                          |
| C. (MT VALUE ADDED OR DISTRICT EDITION) Manual Entry of Aggregate Hours into Infinite Campus (for small districts)8      |
| D. (TROUBLESHOOTING OPTION FOR DISTRICT EDITION OR OPTION FOR MT VALUE ADDED USERS WITHOUT A THIRD-PARTY STUDENT         |
| INFORMATION SYSTEM) Mass Setting All Students Aggregate Hours To Full Time (F) and Manually Adjusting Specific Students' |
| Aggregate Hours                                                                                                    |
| Step 3 – (ALL DISTRICTS) Verify Enrollment & Aggregate Hours11                                                           |
| Use Student Information Reports to help verify accurate enrollments11                                                    |
| Step 4 – (ALL DISTRICTS) Resync Data to the State Level12                                                                |
| Step 5- (ALL DISTRICTS) MAEFAIRS Importing and Submitting from AIM / Infinite Campus12                                   |

## Frequently Asked Questions:

Before beginning the process, there are a few considerations in choosing the most appropriate method for your district. Read the questions below to determine which option is best for you.

- 1. OUR DISTRICT USES INFINITE CAMPUS TO RECORD STUDENT ATTENDANCE INFORMATION WHICH METHOD SHOULD I USE TO ENTER AGGREGATE HOURS? Districts who maintain attendance information in Infinite Campus can use the MT Count Date Attendance tool to auto-calculate their Fall Aggregate Hours. <u>Use Option A</u>.
- 2. ALL ATTENDANCE DATA IS STORED ON A THIRD-PARTY STUDENT INFORMATION SYSTEM WHICH METHOD SHOULD I USE TO ENTER AGGREGATE HOURS? Most student information systems have automated extracts to upload Aggregate Hours in a format that will upload to AIM/Infinite Campus. <u>Use Option B</u>.
- **3. OUR DISTRICT ONLY HAS A FEW STUDENTS WHICH METHOD SHOULD I USE TO ENTER AGGREGATE HOURS?** Districts with only a handful of students may find the direct entry method of entering student Aggregate Hours most convenient. <u>Use Option C.</u>
- 4. OUR DISTRICT HAS ABOUT 150 STUDENTS- BUT WE USE PAPER LEDGERS TO RECORD STUDENT ATTENDANCE- WHICH METHOD SHOULD I USE TO ENTER AGGREGATE HOURS? Districts who maintain paper ledgers or do not have a third-party student information system, may want to default all students to full-time and use the direct entry method to modify select students' Aggregate Hours, Fall Absent value, or the Exclude Fall ANB box. Use Option D. This method may also be used by District Edition users if they are getting errors when calculating Aggregate Hours.

- **5. OUR DISTRICT HAS A KF AND A KH GRADE LEVEL. WHAT IS THE DIFFERENCE?** Kindergarten-Half Time Program (Grade = KH) KH is only utilized by districts with schools that <u>do not</u> have an approved full-time kindergarten program. If the pupil's current instructional program provides:
  - Less than 180 aggregate hours of instruction time per year, then student is enrolled in AIM in grade KH with aggregate hours of N. Enrollment in a program intended to provide less than 180 hours of pupil instruction per school year may not be included for ANB purposes.
  - At least 180 aggregate hours but less than 360 aggregate hours, then student is enrolled in AIM in grade KH with aggregate hours of Q. The student is counted as one-quarter time enrolled for purposes of ANB.
  - Greater than or equal to 360 hours of aggregate hours of instruction time per year, then student is enrolled in AIM in grade KH with aggregate hours of H, T or F. The student is only counted as one half time enrolled for purposes of ANB.

# Data Checklist:

All Grades –

- □ Verify that all students have an enrollment and no overlaps:
  - "Index>Student Information>Reports: >Duplicate IDs and >Enrollment Status and >Enrollment Summary and >State Enrollment Verification And State Enrollment Overlap."
- Check Service Type for all students (P=Primary; S=Partial; N=SPED Only).
- □ Enter new students, exit students no longer in attendance. Enter End Date and End Status for withdrawn students. (Exit Scenarios Guide and/or Enrollment End Status Codes.)
- □ For Indian Language Immersion Program participants: verify the Indian Language Immersion Program box is checked under the enrollment tab.
- □ For early graduates, enter Diploma Date, Diploma Type, Diploma Period and verify that their end date is before the count date.
- □ For early graduates, enter Diploma Date, Diploma Type, Diploma Period and verify that Aggregate Hours are equal to the hours for the Winter count date.
- □ Verify status of MT Youth ChalleNGe, Job Corps and Montana Digital Academy students and End Date enrollment as necessary.
- □ Follow the Enrollment Exceptions for ANB User Guide to:
  - Enter End Dates and/or Start Dates for MT Youth ChalleNGe Students
  - Verify continued participation and grade level for continuing Job Corps Students.
  - Check boxes on the enrollment tab for Job Corps and MT Youth ChalleNGe students.
- □ Enter Special Education Exit Date and Exit Reason for exited Special Ed students.
- □ Verify that all completed Special Education ERs and IEPs are locked. (Run the state published ad hoc, ALL SPEC ED STATUS UNLOCKED IEP)
- □ Enter Aggregate Hours for Count Date Absences for all students, including PK and Kindergarten.
- □ Check the "Exclude Fall" box for:
  - Any student absent 11 or more consecutive days prior to and including the count date.
  - Kindergarten students not 5 years old as of Sept 10th who did NOT receive board approval to attend prior to the count date.
  - Students placed in day-treatment as of count date. Not applicable if student has returned to school attendance.
- □ After the Aggregate Hours data has been entered, verify the Data by using State Published Ad Hoc Reports: INDEX>AD HOC REPORTING>FILTER DESIGNER>>+STATE PUBLISHED
- □ Resync enrollment data to the state when data has been completely entered.
- Uverify your Student Information System (SIS), AIM, and MAEFAIRS enrollment data match as of the count date.

Note for all Districts: Checking the *Exclude Fall ANB* box will exclude the student from the Fall ANB count. Mark this box if:

- Student was absent more than 10 days prior to and including the Count Date *and* your district had not requested an exception. (<u>ARM 10.20.102(10)</u>, provides an exception to the 10-day-rule. Extenuating circumstances for students who do not meet the criteria for inclusion in the ANB enrollment count but would support a variance that should be submitted to the Superintendent of Public Instruction by a responsible school official prior to the official enrollment count date for consideration of inclusion of the student in the enrollment count for ANB purposes beyond the 10th day of absence.)
- Kindergarten students not 5 years old as of September 10<sup>th</sup> who are not qualified to be included in the district's ANB count per <u>20-7-117, MCA</u>.
- Student is attending a private, non-sectarian Day Treatment program as of the count date. <u>ARM 10.20.106</u> provides more details pertaining to Day Treatment and the calculation of ANB.

## <u>Step 1 – Determine which edition of Infinite Campus is used by your district.</u>

**District Edition-** Districts who use Infinite Campus as their primary Student Information System.

MT Edition- Used by districts who have a third-party Student Information System.

## Step 2 – Select one of the following processes for your district.

- **A. Option A**: District Edition: Automatic Calculation for Districts Who Record Attendance in Infinite Campus.
- **B. Option B:** MT Edition: Export Fall Aggregate Hours from Your Student Information System (SIS). MT AND DISTRICT EDITION option of Aggregate Hours entry.
- **C. Option C:** District Edition or MT Value Added user: Manual Entry of Aggregate Hours into Infinite Campus (For Small Districts).
- D. Option D: <u>Troubleshooting District Edition Option OR MT Value Added users who do not have a third-party student information system</u>: Use this option if you are a District Edition user and your Aggregate Hours didn't calculate the first time and you are getting errors for students without schedules. OR, use this option if you are a MT Value Added user who does not have a third-party student information system and you wish to set all students' Aggregate Hours to full time (F: 720+) hours, and then manually adjust any students who are *not* (F: 720+), or modify their Fall Absent value, or their Exclude Fall ANB box.

# A. (District Edition) Automatic Calculation of Aggregate Hours for Districts Who Record

#### Attendance in Infinite Campus

PATH: INDEX > MT STATE REPORTING > MT COUNT DATE ATTENDANCE > SELECT COUNT PERIOD TO CALCULATE

Districts who maintain attendance information in Infinite Campus can use the MT Count Date Attendance tool to auto-calculate their Fall Aggregate Hours and Absent Count data. *The Aggregate Hours of Instruction field is editable for Campus District Edition users. If a student was not properly scheduled, it may cause the aggregate hours to calculate incorrectly. Correct this by changing the value manually on the Enrollment tab for such students.* 

1. Choose a School and Calendar (you will only need to select a calendar if you have more than one in a school).

nt Date Attenda

- 2. From the Index, expand MT State Reporting.
- 3. Select MT Count Date Attendance.
- 4. From Count Period, choose Fall.
- 5. The MT OPI Designated Count Date for the current year should auto-fill: 10/03/2022
- 6. Under Calculation Type, <u>all boxes should automatically</u> <u>be checked, do not uncheck these boxes.</u>
- 7. Click Run Test.
- **8.** The report will say status *Completed* when it is finished running. Open the Results Report.
- Check the warnings/errors and make corrections as needed. <u>Student data has NOT been updated at this</u> point, only tested.
- 10. Return to the MT Count Date Attendance tool.
- Click *Generate*. Repeat this process for each School/Calendar. Note: Individual corrections will be overwritten if any subsequent recalculation of Aggregate Hours for that count date is done using the MT Count Date Attendance tool.
- Ensure that those students participating in Job Corps, MT Youth ChalleNGe, or the Indian Language Immersion Program, have these boxes checked under their enrollments tab. If they do not apply to the

| Count Date Attendance will be calculated based on the Count Period selected on the editor and the calendar/schedule structure<br>selected in the Campus tool bar. A calendar must be selected in order to complete calculations.                                                                                                    |
|----------------------------------------------------------------------------------------------------|
| The MT OPI Designated Count Date field will default to the following dates:                                                                                                    |
| <ul> <li>Fall: First Monday in October. If not instructional, the first instructional day after the first Monday in October will be used.</li> <li>Test Window: No default value will be provided. Users must enter the MT OPI Designated Testing Count Date as provided by the State for the school year.</li> <li>Spring: First Monday in February. If not instructional, the first instructional day after the first Monday in February will be used.</li> </ul> |
| Users may not run count Date Attendance calculations prior to or on the NT OPI Designated Count Date of the Count Period<br>selected on the editor. Users must wait until the NT OPI Designated Count Date for the Count Period has passed in order to<br>collect the day's attendance detail on the specified NT OPI Designated Count Date.                                                                                                    |
| It is recommended that a test be run prior to running the calculation(s). The Run Test option will provide a results report that<br>includes the date as entered in the MT OPI Designated Count Date field, number of enrollments updated, and errors or<br>warmings. The Generate option will also provide these results.                                                                                                    |
| If Submit to Batch is selected, use the Batch Queue List located on the editor or navigate to System Administration > Batch<br>Queue > Batch Queue Admin to receive the results reports.                                                                                                    |
| This tool can be run for previous or current calendars.                                                                                                    |
|                                                                                                    |
| Count Date Attendence                                                                                                    |
|                                                                                                    |
| *Count Period Fall V                                                                                                    |
| *MT OPI Designated Count Date 10/07/2019                                                                                                    |
|                                                                                                    |
| *Calculation Type                                                                                                    |
|                                                                                                    |
| Aggregate Hours of Instruction                                                                                                    |
| ✓ Absent                                                                                                    |
| Exclude ANB 10 Day Rule                                                                                                    |
|                                                                                                    |
|                                                                                                    |
| Ad Hoc 🗸                                                                                                    |
|                                                                                                    |
| Run Test Generate Submit to Batch                                                                                                    |
| Refersh Show top 50 X tasks submitted between 07/01/2020 Tel and 07/08/2020                                                                                                    |
| Reference List                                                                                                    |
| Output Time Report Title Status Download                                                                                                    |
|                                                                                                    |
|                                                                                                    |
|                                                                                                    |
|                                                                                                    |
|                                                                                                    |
|                                                                                                    |
|                                                                                                    |
|                                                                                                    |
|                                                                                                    |
|                                                                                                    |

student, leave them unchecked. Contact Lona Running Wolf for questions regarding ILIP.

**13.** Go to <u>Step 3</u> to verify data before resynching to the state level.

## **B.** (MT EDITION) Importing Aggregate Hours Information into AIM/Infinite Campus

**PATH:** Index > MT State Reporting > MT Data Upload

MT Edition Users: From your third-party Student Information System, export Fall Aggregate Hours (and Job Corps, MT Youth ChalleNGe, or Indian Language Immersion Program (ILIP) Data if applicable). Copy the data into the upload template pictured below. Contact Lona Running Wolf for questions regarding ILIP. Proceed with the following steps to upload this data into the AIM/Infinite Campus.

 Create an export file from your Student Information System (SIS). Populate that data into our AIM <u>Fall Count</u> <u>Template</u>. (Follow the directions in the blue header inside the template before continuing.)

|   | Α                   | В                  | С                | D                  | E                     | F                     | G             | Н             |                      | J                   | K                                    | L           | M                     | N                                   | 0                                          | P                    |      |
|---|---------------------|--------------------|------------------|--------------------|-----------------------|-----------------------|---------------|---------------|----------------------|---------------------|--------------------------------------|-------------|-----------------------|-------------------------------------|--------------------------------------------|----------------------|------|
| ļ | DELETE re           | ows 1, 2, a        | nd 3 prior t     | o saving a         | s a text(ta           | b delimite            | d) file - Exa | ample hea     | nder row to          | be entere           | d as the first                       | line of the | text file:            | HD(tab) 07/22                       | /2017(tab)10:                              | 20:15 <i>(tab)</i> I | MT9. |
|   | Field 1             | Field 2            | Field 3          | Field 4            | Field 5               | Field 6               | Field 7       | Field 8       | Field 9              | Field 10            | Field 11                             | Field 12    | Field 13              | Field 14                            | Field 15                                   | Field 16             |      |
|   | Record<br>Type (AF) | District<br>Number | School<br>Number | Calendar<br>Number | Student's<br>State ID | Student's<br>Local ID | Last<br>Name  | First<br>Name | Fall Count<br>Absent | Exclude<br>Fall ANB | Aggregate<br>Hours of<br>Instruction | Job Corps   | MT Youth<br>ChalleNGe | Age 19 or 20<br>Eligible for<br>ANB | Indian<br>Language<br>Immersion<br>Program | Year                 |      |
|   |                     |                    |                  |                    |                       |                       |               |               |                      |                     |                                      |             |                       |                                     |                                            |                      |      |
|   |                     |                    |                  |                    |                       |                       |               |               |                      |                     |                                      |             |                       |                                     |                                            |                      |      |
|   |                     |                    |                  |                    |                       |                       |               |               |                      |                     |                                      |             |                       |                                     |                                            |                      |      |
|   |                     | *Fields in         | Rod must h       | e nonulat          | ed Templ              | ato laet un           | dated 7/20    | 21 Hover      | over the sr          | nall rod a          | rows in the f                        | ield hoves  | above for             | information                         | regarding th                               | neo fiolde           |      |
|   |                     | T ICIUS III        | neu muser        | e populat          | cu. rempi             | ute iust up           | uuteu mzt     | 21. 110701    | over the si          | nun reu u           | iows in the i                        | ICIG DOACS  | above io              | mormation                           | regulating a                               | lose neius           |      |
|   |                     |                    |                  |                    |                       |                       |               |               |                      |                     |                                      |             |                       |                                     |                                            |                      |      |
|   |                     |                    |                  |                    |                       |                       |               |               |                      |                     |                                      |             |                       |                                     |                                            |                      |      |
|   |                     |                    |                  |                    |                       |                       |               |               |                      |                     |                                      |             |                       |                                     |                                            |                      |      |
|   |                     |                    |                  |                    |                       |                       |               |               |                      |                     |                                      |             |                       |                                     |                                            |                      |      |
|   |                     |                    |                  |                    |                       |                       |               |               |                      |                     |                                      |             |                       |                                     |                                            |                      |      |

- 2. Save the file in either \*.txt or \*.tsv format in an easy to locate place such as your desktop.
- 3. From the Index, select MT State Reporting, then select MT Data Upload.
- 4. Choose Import Type, Fall Enrollment Count, and Work to Perform, Validate and Test File. (Validate and Test will only test the file, it will not change any student data. Do not test or upload more than one file at a time.)
- 5. Click Choose File and locate the file you created and saved for importing. Select the file, click **Open**, and then click **Submit To Batch**.
- 6. Batch Queue Reporting Options box will appear. Check High Priority box if not selected. Click Okay, then click Okay again.
- 7. In the box below labeled Batch Queue List you will see the file status. Status will change to 'Completed' when it is finished and next to it a 'Get Report' link will appear. If this has not happened after a few minutes, click Refresh above the Batch Queue List box.
- 8. Click 'Get Report' link once it appears in the Batch Queue List box. Click Results Report after it appears at the bottom right of your browser. Review the report for *Errors* or *Warnings*. (Errors will cause the record to be rejected. Warnings will allow you to upload, but they should be checked.) Correct errors in your SIS and within the file. If changes were made to the file, save it again and go back to the upload screen.
- 9. Upload the file again to test and re-check for errors. NOTE: Rename the file otherwise the system will not recognize that a new file is being tested. Repeat steps 4-8 above. Correct any more errors, if any. No data has been changed at this pointthis has only tested the file for errors.
- Once the file is error free, return to MT State Reporting/MT Data Upload.
- Import Data

   "Import Type
   "Work to Perform

   "File
   Validate and Test File

   "File
   Choose File

   No file chose
   Submit to Batch

   Batch
   Submit to Batch

   Review the Validate and Test results file located in the Batch Queue List located at the botton dress file or orrens and/or warmings. Select Refers on the Batch Queue to retrieve the summary file.

   Proceedings
   For Student Demographic Updated ONLY: Review New Student State ID File to result share been reviewed bates clot the Refers on the Batch Queue to retrieve the summary file.

   Proceedings
   For Student Demographic Updated ONLY: Review New Student State ID File to retrieve the summary file.

   Referent New Solid for students with or previously did not have one. After the Import Results have been reviewed bates clot the Referent State ID File button and select the New Student State ID File to the Import Result have been reviewed bates clot the Referent State ID File button and select the New Student State ID file to the Import Result State ID file.

   Referent New Spice Tasks submitted between 06/19/2020 m and 06/26/2020 m

   Underted Import Tile
   Report Tile

   Report Tile
   Status
- **11.** Change Work to Perform section to Upload File. (This will now upload the data to the student records.)
- 12. Click Submit To Batch.
- **13.** Go to <u>Step 3</u> to verify data before resynching to the state level.

## C. (MT VALUE ADDED OR DISTRICT EDITION) Manual Entry of Aggregate Hours into Infinite Campus

## (for small districts)

#### PATH: INDEX > STUDENT > SEARCH

This process is the manual entry of aggregate hours by accessing each student's enrollment record. All students that are enrolled on October 3, 2022 need to have the correct Aggregate Hour field completed *after* the end of this school day.

- 1. From the top banner, select the Year and School.
- 2. Select **Search**, then **Student** from the drop-down menu.
- 3. Select **Go** to load all students at once in the search results.
- 4. Select a student and go to the **Enrollments** tab.
- Open the current 22-23 school year enrollment and scroll to the Attendance and Enrollment Information section under State Reporting Fields.
- 6. Under Fall Attendance Count, select the appropriate Fall Aggregate Hours of Inst.
- 7. If the *Fall Absent* value needs to be changed, enter the correct value in the *Fall Absent* field: The sum of absences on the Count Day.
  - A value of 0.000 indicates the student was present the entire day.

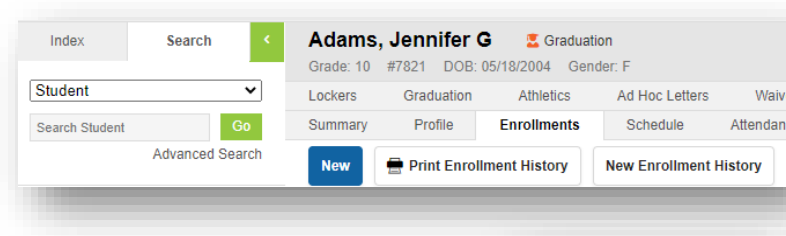

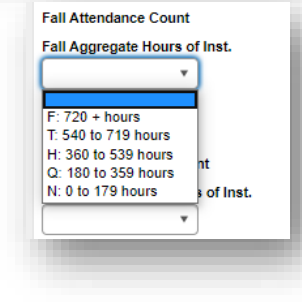

- Absent = (number of minutes the student is scheduled on the MT OPI Designated Count Date) – (number of minutes the student is present on the MT OPI Designated Count Date) / (scheduled minutes on the MT OPI Designated Count Date)
- This value is rounded to 3 decimal places.
- 8. Checking the *Exclude Fall ANB* box will exclude the student from the Fall ANB count. Mark this box if:
  - Student was absent more than 10 days prior to and including the Count Date *and* your district had not requested an exception. (ARM 10.20.102(10), provides an exception to the 10-day-rule. Extenuating circumstances for students who do not meet the criteria for inclusion in the ANB enrollment count but would support a variance that should be submitted to the Superintendent of Public Instruction by a responsible school official prior to the official enrollment count date for consideration of inclusion of the student in the enrollment count for ANB purposes beyond the 10th day of absence.)
  - Kindergarten students not 5 years old as of September 10<sup>th</sup> who are not qualified to be included in the district's ANB count per <u>20-7-117</u>, MCA.
  - Student is attending a private, non-sectarian Day Treatment program as of the count date. <u>ARM</u> <u>10.20.106</u> provides more details pertaining to Day Treatment and the calculation of ANB.
- 9. Ensure that those students participating in Job Corps, MT Youth ChalleNGe, or the Indian Language Immersion Program (ILIP), have these boxes checked. If they do not apply to the student, leave them unchecked. Contact Lona Running Wolf for questions regarding ILIP.
- 10. Click *Save*.
- 11. Go to Step 3 to verify data before resynching to the state level.

#### D. (TROUBLESHOOTING OPTION FOR DISTRICT EDITION <u>OR</u> OPTION FOR MT VALUE ADDED USERS WITHOUT A THIRD-PARTY STUDENT INFORMATION SYSTEM) Mass Setting All Students Aggregate Hours To Full Time (F) and Manually Adjusting Specific Students' Aggregate Hours PATH: INDEX > MT STATE REPORTING > MT EXTRACTS

Use this option if you are a District Edition user and your Aggregate Hours didn't calculate correctly the first time and you are getting errors for students without schedules OR if you are a MT Value Added user without a third-party student information system and you wish to set all students aggregate hours to full time and

<u>then manually adjust specific students who are not full time</u>. All students that are enrolled on October 5, 2021 need to have the correct Aggregate Hour field completed. This process is the manual adjustment of Aggregate Hours by accessing a student's enrollment record after all students' Aggregate Hours have been automatically set to full time.

- 1. From the Index tab, select MT State Reporting, then MT Extracts.
- Select Extract Type: Fall Enrollment Count and Format: State Format (TSV).
- **3.** Select 'Active Year' under *Calendar(s)* to include in your report.
- Click Generate Extract. (Note: The report generated will automatically populate the Aggregate Hours of Instruction for each student with an 'F' value which equals = 720 + hours.)

| This tool will e<br>the file in the | extract data to complete several for<br>state defined tab separated file form | nats of the MT State-defined reporting formats. Choose the State Format to get<br>nat, otherwise choose one of the testing/debugging formats. |
|-------------------------------------|-------------------------------------------------------------------------------|----------------------------------------------------------------------------------------------------|
| Extract Option                      | 15                                                                            | *Select Calendars                                                                                                    |
| Extract Type<br>Format              | Fall Enrollment Count<br>State Format(TSV) ▼<br>Generate Extract              | Which calendar(s) would you like to include in the report?      e active year     its by school     its by year                               |

5. Save the file where it can be easily located. Open the file and highlight the entire text in the file including the top header. Right click and copy the highlighted section and paste into the <u>Fall Count</u> <u>Template</u> pictured below, available on the AIM website under <u>AIM Upload Templates</u>. Make sure to follow the instructions in Blue in the heading of the template. Delete the first three rows as per the instructions on the template. Save the file as a .txt or .tsv format in an easy to find location.

| A                 | В            | С                | D                  | E                     | F                     | G            | н             | 1                    | J                   | к                                    | L           | М                     | N                                   | 0                                          | Р            |      |
|-------------------|--------------|------------------|--------------------|-----------------------|-----------------------|--------------|---------------|----------------------|---------------------|--------------------------------------|-------------|-----------------------|-------------------------------------|--------------------------------------------|--------------|------|
| DELETE            | rows 1, 2, a | nd 3 prior t     | to saving a        | a text(ta             | b delimite            | d) file - Ex | ample hea     | ader row to          | be entere           | d as the first                       | line of the | e text file:          | HD(tab) 07/22                       | /2017(tab)10:                              | 20:15(tab) I | ИТ9. |
| Field 1           | Field 2      | Field 3          | Field 4            | Field 5               | Field 6               | Field 7      | Field 8       | Field 9              | Field 10            | Field 11                             | Field 12    | Field 13              | Field 14                            | Field 15                                   | Field 16     |      |
| Record<br>Type (A | District     | School<br>Number | Calendar<br>Number | Student's<br>State ID | Student's<br>Local ID | Last<br>Name | First<br>Name | Fall Count<br>Absent | Exclude<br>Fall ANB | Aggregate<br>Hours of<br>Instruction | Job Corps   | MT Youth<br>ChalleNGe | Age 19 or 20<br>Eligible for<br>ANB | Indian<br>Language<br>Immersion<br>Program | Year         |      |
|                   |              |                  |                    |                       |                       |              |               |                      |                     |                                      |             |                       |                                     |                                            |              |      |
|                   |              |                  |                    |                       |                       |              |               |                      |                     |                                      |             |                       |                                     |                                            |              |      |
|                   |              |                  |                    |                       |                       |              |               |                      |                     |                                      |             |                       |                                     |                                            |              |      |
|                   | *Fields in   | Red must I       | be populat         | ted. Templ            | ate last up           | dated 7/20   | 21. Hover     | over the si          | mall red a          | rows in the f                        | field boxes | above for             | r informatior                       | regarding th                               | nose fields  |      |
|                   |              |                  |                    |                       |                       |              |               |                      |                     |                                      |             |                       |                                     |                                            |              |      |
|                   |              |                  |                    |                       |                       |              |               |                      |                     |                                      |             |                       |                                     |                                            |              |      |
|                   |              |                  |                    |                       |                       |              |               |                      |                     |                                      |             |                       |                                     |                                            |              |      |
|                   |              |                  |                    |                       |                       |              |               |                      |                     |                                      |             |                       |                                     |                                            |              |      |
|                   |              |                  |                    |                       |                       |              |               |                      |                     |                                      |             |                       |                                     |                                            |              |      |

- 6. Return to the Index tab, select MT State Reporting, then MT Data Upload.
- 7. From Import Type: select Fall Enrollment Count and from Work to Perform: select Upload File.
- 8. Click *Submit to Batch*.
- 9. Click Upload. <u>All Students in the file will now be</u> <u>marked as F: 720+ with Fall Absent at 0.000.</u> Adjust the individual students who were absent or require a different aggregate hours value other than F: 720+ by proceeding with the following instructions:

| *Import Type                      | Fall Enrollment Count 🔻                                                      |
|-----------------------------------|------------------------------------------------------------------------------|
| *Work to Perform                  | Upload File                                                                  |
| *File                             | Choose File No file chosen                                                   |
|                                   | Submit to Batch                                                              |
| Review the Upload File results fi | ile located in the Batch Queue List located at the bottom of the page to ide |

# To adjust the individual student record for a student who has Aggregate Hours other than F: 720+ or to modify their Fall Absent value, or to check the Exclude Fall ANB box:

- 1. Click the Search tab. Enter the student's name: last name, then first name.
- 2. Click Go.
- 3. Click the student's name and select the Enrollments tab.
- Open the current school year enrollment. Scroll down under the State Reporting Fields section to the Attendance and Enrollment Information section.
- 5. If the *Aggregate Hours* are different, select the appropriate number of hours.
- If the *Fall Absent* value needs to be changed, enter the correct value in the *Fall Absent* field: The sum of absences on the Count Day.
  - A value of 0.000 indicates the student was present the entire day.

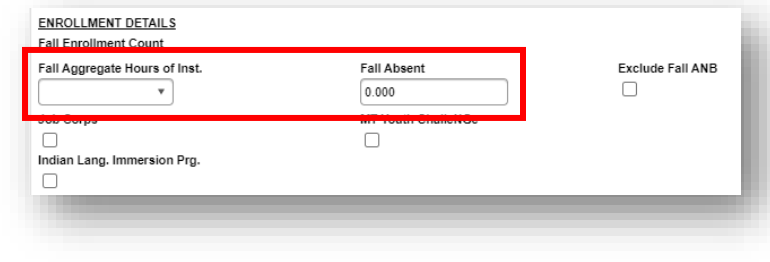

- Absent = (number of minutes the student is scheduled on the MT OPI Designated Count Date) –
   (number of minutes the student is present on the MT OPI Designated Count Date) / (scheduled minutes
   on the MT OPI Designated Count Date)
- This value is rounded to 3 decimal places.
- **7.** If it applies, check the *Exclude Spring ANB* box to exclude the student from the Spring ANB count. Mark this box if:
  - Student was absent more than 10 days prior to and including the Count Date *and* your district had not requested an exception. (<u>ARM 10.20.102(10)</u>, provides an exception to the 10-day-rule. Extenuating circumstances for students who do not meet the criteria for inclusion in the ANB enrollment count but would support a variance that should be submitted to the Superintendent of Public Instruction by a responsible school official prior to the official enrollment count date for consideration of inclusion of the student in the enrollment count for ANB purposes beyond the 10th day of absence.)
  - Kindergarten students not 5 years old as of September 10<sup>th</sup> who are not qualified to be included in the district's ANB count per <u>20-7-117, MCA</u>.
  - Student is attending a private, non-sectarian Day Treatment program as of the count date. <u>ARM</u> <u>10.20.106</u> provides more details pertaining to Day Treatment and the calculation of ANB.
- 8. Ensure that those students participating in Job Corps, MT Youth ChalleNGe, or the Indian Language Immersion Program (ILIP), have these boxes checked. If they do not apply to the student, leave them unchecked. Contact Lona Running Wolf for questions regarding ILIP.
- 9. Click Save. Repeat for any student who aggregate hours need adjusting.
- **10.** Go to <u>Step 3</u> to verify data before resynching to the state level.

# Step 3 – (ALL DISTRICTS) Verify Enrollment & Aggregate Hours

#### Path: Index > Ad Hoc Reporting > Filter Designer

#### State published ad hoc filters are available to help verify aggregate hours for fall attendance data.

- **1.** Select the current year and school from the tool bar.
- 2. Select the Index tab.
- 3. Select Ad Hoc Reporting.
- 4. Locate Filter Designer.
- 5. From the Saved Filters, select the folder named +State Published list.
- 6. Select either FALLAT Aggregate Hours Missing or FALLAT Aggregate Hours Not Full Time.
- 7. Click the **Search** button and the search results will be listed on the left. This will allow you to select the student and adjust aggregate hours if necessary.

#### Use Student Information Reports to help verify accurate enrollments.

#### PATH: INDEX> STUDENT INFORMATION > REPORTS

#### From the Index, expand Student Information. Select Reports.

- The Enrollment Overlap Report will list students who are simultaneously enrolled in two or more different schools on the same date. Enter the school year and/or any enrollment dates you wish to evaluate. You can select specific grade levels, as well as certain service types to add to the filter. Also, please look at the state enrollment overlap report.
- The **Enrollment Status Report** displays all enrollment information for a certain student within a certain calendar. If a student is enrolled, and then leaves the district but moves back, both enrollments will be listed on this report.
- The **Enrollment Summary Report** will list a district-wide breakdown of enrollments grouped by school, grade, gender and race. This report will print for one school, multiple schools or All Schools.
- The Enrollment Summary Details Report lists student enrollment data using the start and end date of enrollment, enrollment start and end status, and race/ethnicity information, and provides a list of names.

Note: The Aggregate Hours of Instruction field is editable for District Edition users. If a student was not properly scheduled, it may cause the aggregate hours to calculate incorrectly. Correct this by changing the value directly in the field. Individual corrections will be overwritten if any subsequent recalculation of Aggregate Hours for that count date is done using the MT Count Date Attendance tool.

| ined i lines                                                        | FALLAT Aggregate Hours Missin                                                                                                    | g 2019-20                                                                                                    |
|---------------------------------------------------------------------|----------------------------------------------------------------------------------------------------|----------------------------------------------------------------------------------------------------|
| Q student EOVPR Foreign Exchg Invalid Start Statu *                 |                                                                                                    |                                                                                                    |
| Q student EOYPR Foreign Exchg Status Not Checks                     |                                                                                                    |                                                                                                    |
| Q student EOYPR Immigrant Foreign Exchange Sta                      | If this does not produce a list of stud                                                                                                    | ients, no action is necessary and the aggregate hours for all students have                                                    |
| Q student EOVPR MT Youth ChalleNGe Students 20                      | apprenate hours of instruction. REI                                                                                                    | Vote it will list students that are envoted as of 10/01/10 and are missing<br>PORT FALL AGOREGATE HOURS OF INSTRUCTION FOR ANY |
| Q student FALLAT Absent on Count Date 2019-20                       | STUDENT ON THIS LIST. Go to Sh                                                                                                    | ident Information>General>Enrollment Tab, open the current enrollment,                                                         |
| Q student FALLAT Aggregate Hours Missing 2019-2                     | scrot down to Attendance and Enro                                                                                                    | ment section.                                                                                                    |
| Q student FALLAT Aggregate Hours Not Full Time 20                   |                                                                                                    |                                                                                                    |
| Q student FALLEN American Indian Student Count 2                    | Either Marriage d. 1 and Contrated 10/08/201                                                                                                    |                                                                                                    |
| Q student FALLEN Job Corps 2019-20                                  | Filler Veralori 4, Lalar Optialed Toratirati                                                                                                    | ,                                                                                                    |
| Q student FALLEN KG Less than 5 Years Old 2019-2                    | Last Run 01/29/2020                                                                                                    |                                                                                                    |
| Q student FALLEN MT Youth ChalleNGe 2019-20                         | Last Run By Boehm, Andy                                                                                                    |                                                                                                    |
| Q student FALLEN Students Age 19 or Older 2019-2                    | County News                                                                                                    |                                                                                                    |
| Q student FALLPR EL 2019-20                                         | Create New                                                                                                    |                                                                                                    |
| Q student FALLPR EL Missing Languages 2019-20                       | Filter Tune                                                                                                    | Data Turse                                                                                                    |
| Q student FALLPR Foreign Exchange 2019-20                           |                                                                                                    | outo type                                                                                                    |
| Q student FALLPR Foreign Exchange Invalid Grade                     | Query Wizard                                                                                                    | Student                                                                                                    |
| Q student FALLPR Foreign Exchg Invalid Start Statu                  | Selection Editor                                                                                                    | Census/Staff                                                                                                    |
| Q student FALLPR Foreign Excho Status Not Check                     | Pass-through SQL Query                                                                                                    | Course/Section                                                                                                    |
| A                                                                   |                                                                                                    | District                                                                                                    |
|                                                                     | Lange and the lange of the lange of the lang |                                                                                                    |
| learch Edit Test Copy Delete Export                                 | Create                                                                                                    |                                                                                                    |
| hibish Unpublish Filter History                                     | Import Filter                                                                                                    |                                                                                                    |
| vente a new Epider                                                  | Select the Browse button to locate and im-                                                                                                    | nort an art hor filter                                                                                                    |
| high anisotration (a) manufal years like to instants in the second? |                                                                                                    |                                                                                                    |

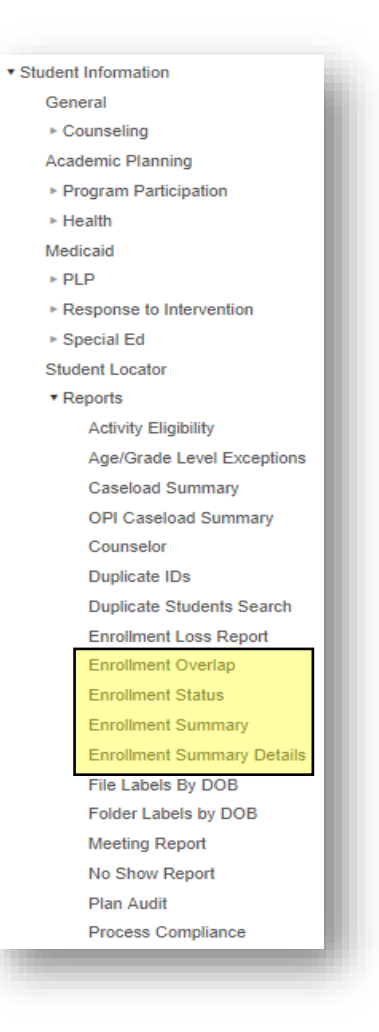

## Step 4 – (ALL DISTRICTS) Resync Data to the State Level

PATH: Index > System Administration > Data Utilities > Resync State Data Resyncing your data to the state ensures that the most recent records are on file with the state. <u>A resync</u> <u>must also be performed in order to get your data to import into</u> <u>MAEFAIRS.</u>

- 1. From the banner at the top, select the Year and School.
- 2. Select the Index tab.
- 3. Then select System Administration.
- 4. Followed by Data Utilities.
- 5. Then select Resync State Data.
- **6.** Check the box for **Enrollment.** All associated boxes will automatically populate.
- 7. At the bottom of the window, click Send Resync.

A data resync is required after changes are completed and before data collection due dates. It is also required for all file uploads and is recommended before data collection due dates.

|          | DIS Objects            | Last Resync         | Results                | State |
|----------|------------------------|---------------------|------------------------|-------|
| V        | District               | 09/03/2014 14:50:11 | Processed: 0 Errors: 0 | 0     |
| <b>V</b> | ReportingEntity        | 09/03/2014 14:50:11 | Processed: 0 Errors: 0 | 0     |
| <b>v</b> | E School               | 09/03/2014 14:50:11 | Processed: 0 Errors: 0 | 0     |
| <b>V</b> | Calendar               | 09/03/2014 14:50:11 | Processed: 0 Errors: 0 | 0     |
|          | CourseSection          |                     |                        |       |
| <b>V</b> | ScheduleStructure      | 09/03/2014 14:50:11 | Processed: 0 Errors: 0 | 0     |
|          | Day                    |                     |                        |       |
| 7        | StructureGradeLevel    | 09/03/2014 14:50:11 | Processed: 0 Errors: 0 | 0     |
| <b>v</b> | Personidentity         | 09/03/2014 14:50:11 | Processed: 0 Errors: 0 | 0     |
|          | BehaviorType           |                     |                        |       |
|          | BehaviorResolutionType |                     |                        |       |
|          | BehaviorResponseType   |                     |                        |       |
|          | Behavior               |                     |                        |       |
|          | CensusContactSummary   |                     |                        |       |
|          | ContactLog             |                     |                        |       |
|          | Employment             |                     |                        |       |
|          | EmploymentAssignment   |                     |                        |       |
|          | EmploymentBackground   |                     |                        |       |
|          | EmploymentCredential   |                     |                        |       |
| 7        | Enrolment              | 09/03/2014 14:50:11 | Processed: 0 Errors: 0 | 0     |

NOTE: The Fall Count IS used for ANB funding and requires MAEFAIRS importing and submission

# Step 5- (ALL DISTRICTS) MAEFAIRS Importing and Submitting from AIM / Infinite

#### <u>Campus</u>

Used in MAEFAIRS American Indian Student Achievement Gap payment) and in the Membership file submitted to U.S. Department of Education (USED).

Districts must import AIM enrollment into MAEFAIRS:

- \* For the Fall Count Date: The first Monday in October
- \* For the Spring Count Date: The first Monday in February

The MAEFAIRS Count Day collections are snapshots of enrollments as of Fall and Spring enrollment count dates. Enrollments are entered in AIM, verified, and then imported into MAEFAIRS for purposes of determining state funding. For students to be correctly counted in MAEFAIRS, the students must be enrolled in AIM with the correct Service Type and Aggregate Hours.

\_\_\_\_ Districts are encouraged to follow up on students who are entering/exiting over the Count Date, verify enrollment numbers (including part-time enrollments) and verify accuracy of race/ethnicity determinations prior to submitting the final count for ANB.

- \_\_\_\_\_ To import from AIM to MAEFAIRS, the district's MAEFAIRS Registered User must login to MAEFAIRS and follow the upload steps.
  - The district's MAEFAIRS Registered User will be able to import records from AIM into MAEFAIRS at any time but will not be able to officially **submit** their report until **on or after the count date.**
  - \_\_\_The District's AIM Specialist is encouraged to communicate with the MAEFAIRS Registered User to facilitate the reconciliation of enrollment numbers.

For instructions, see <u>MAEFAIRS Student Count for ANB Reporting Instructions</u> For help with the MAEFAIRS system, contact <u>Nicole Thuotte</u> or call (406) 444-4524.

#### Contact the OPI AIM Helpdesk at 1-877-424-6681 or Submit an AIM Help Desk Ticket for assistance.